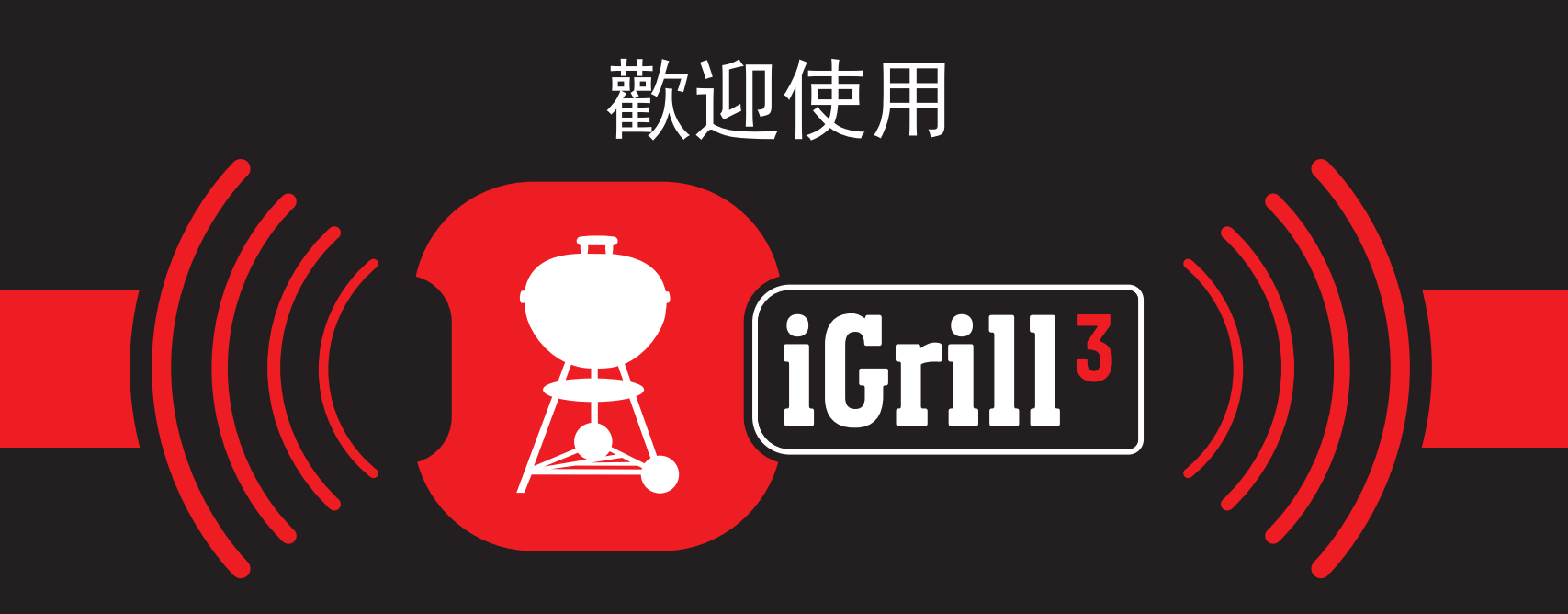

## 安裝與快速入門指南

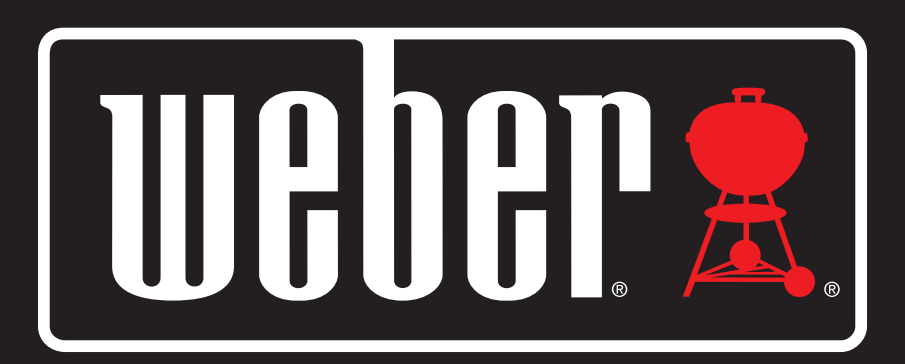

可連接 Bluetooth<sup>®</sup> 的溫度計

### 隨附零件清單:

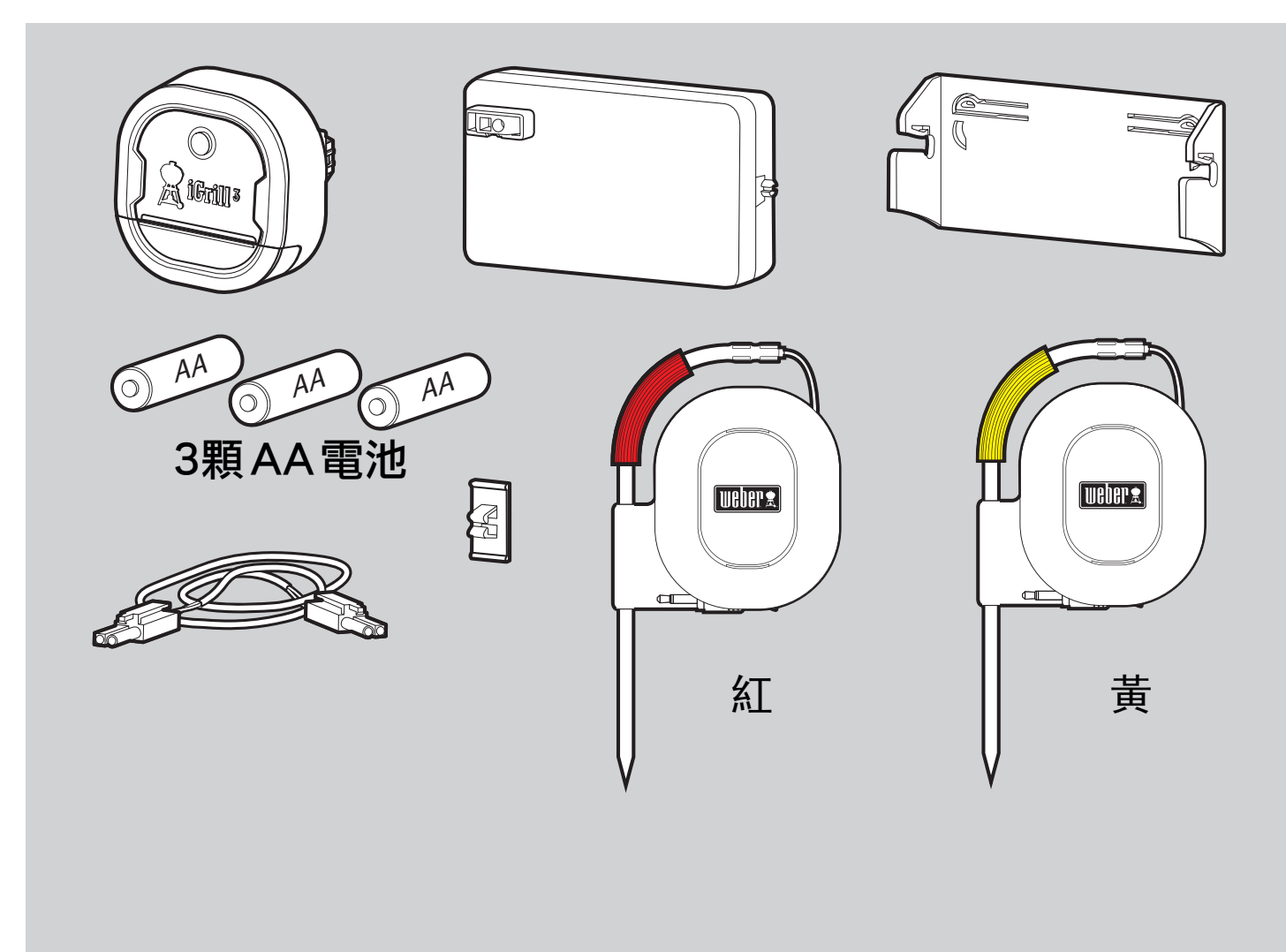

需要用到的工具:

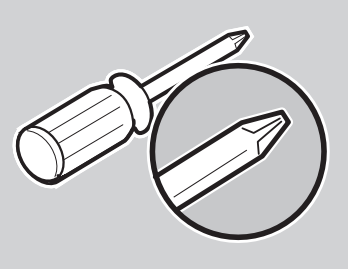

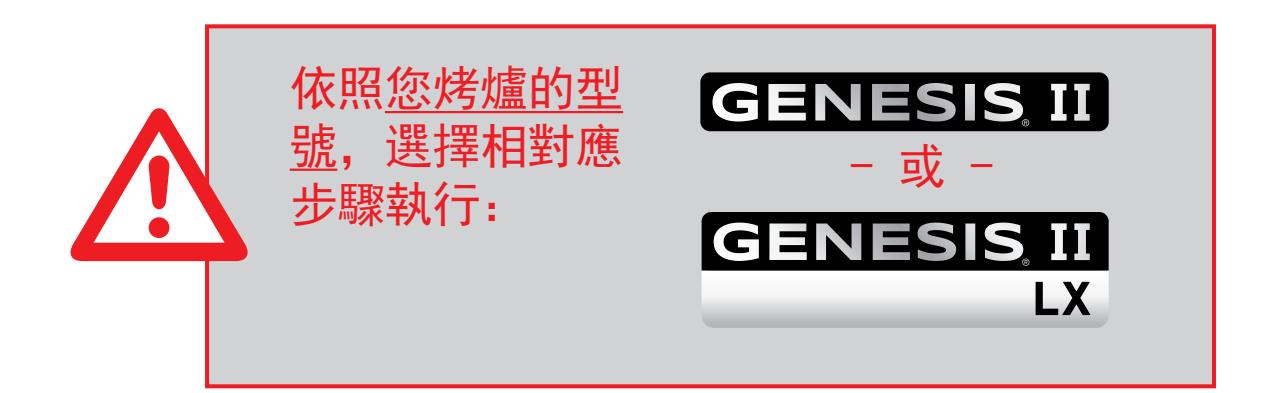

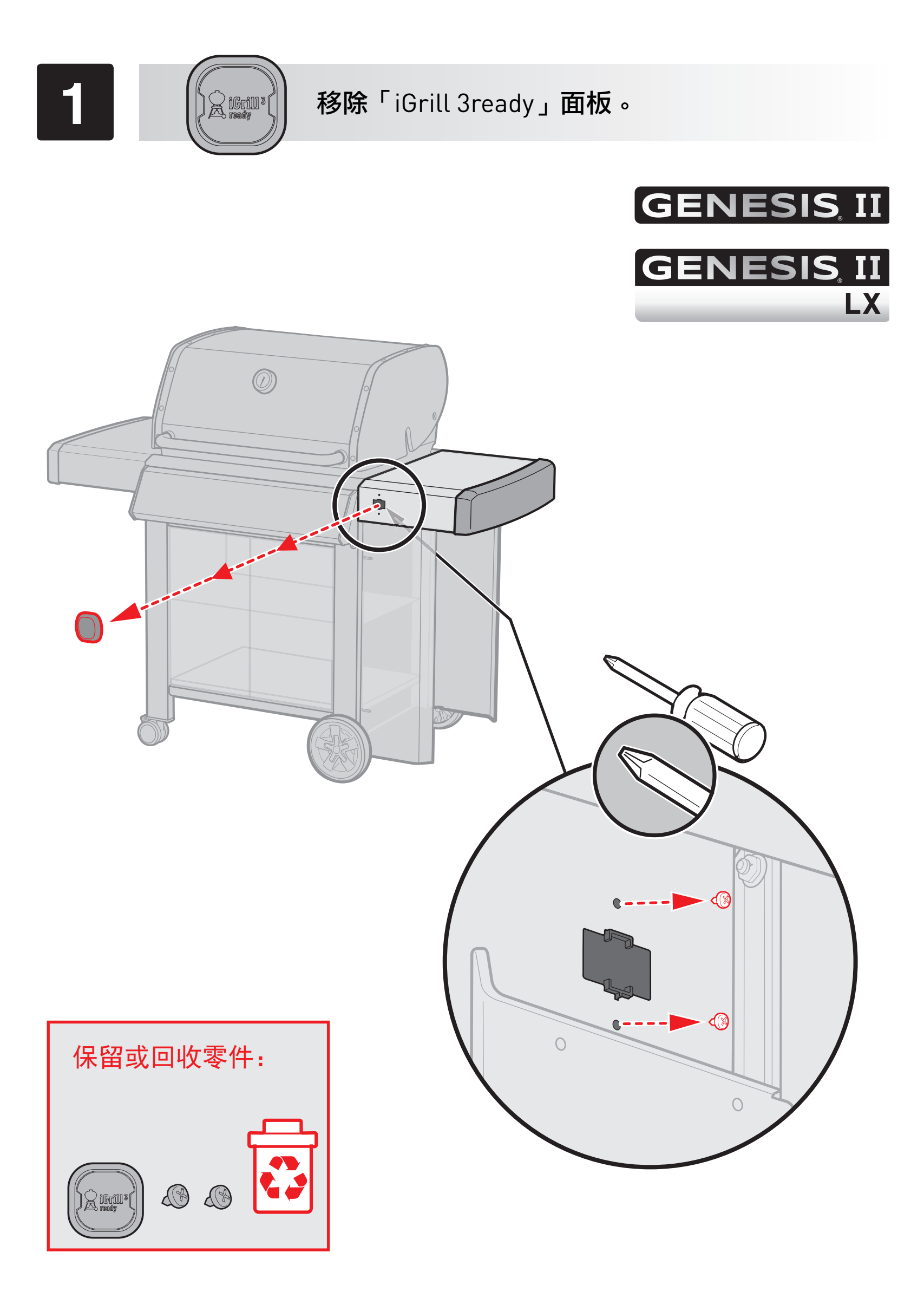

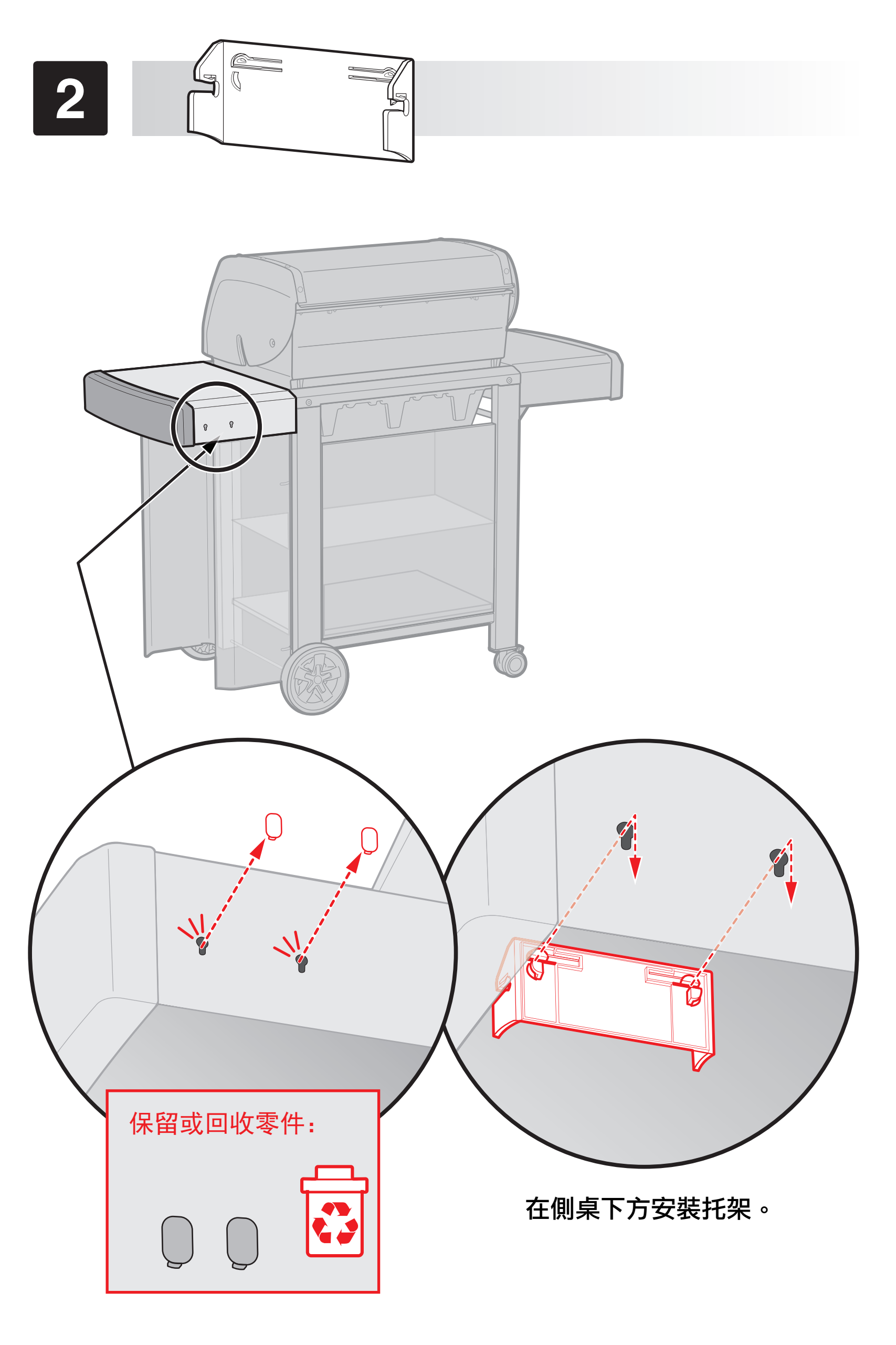

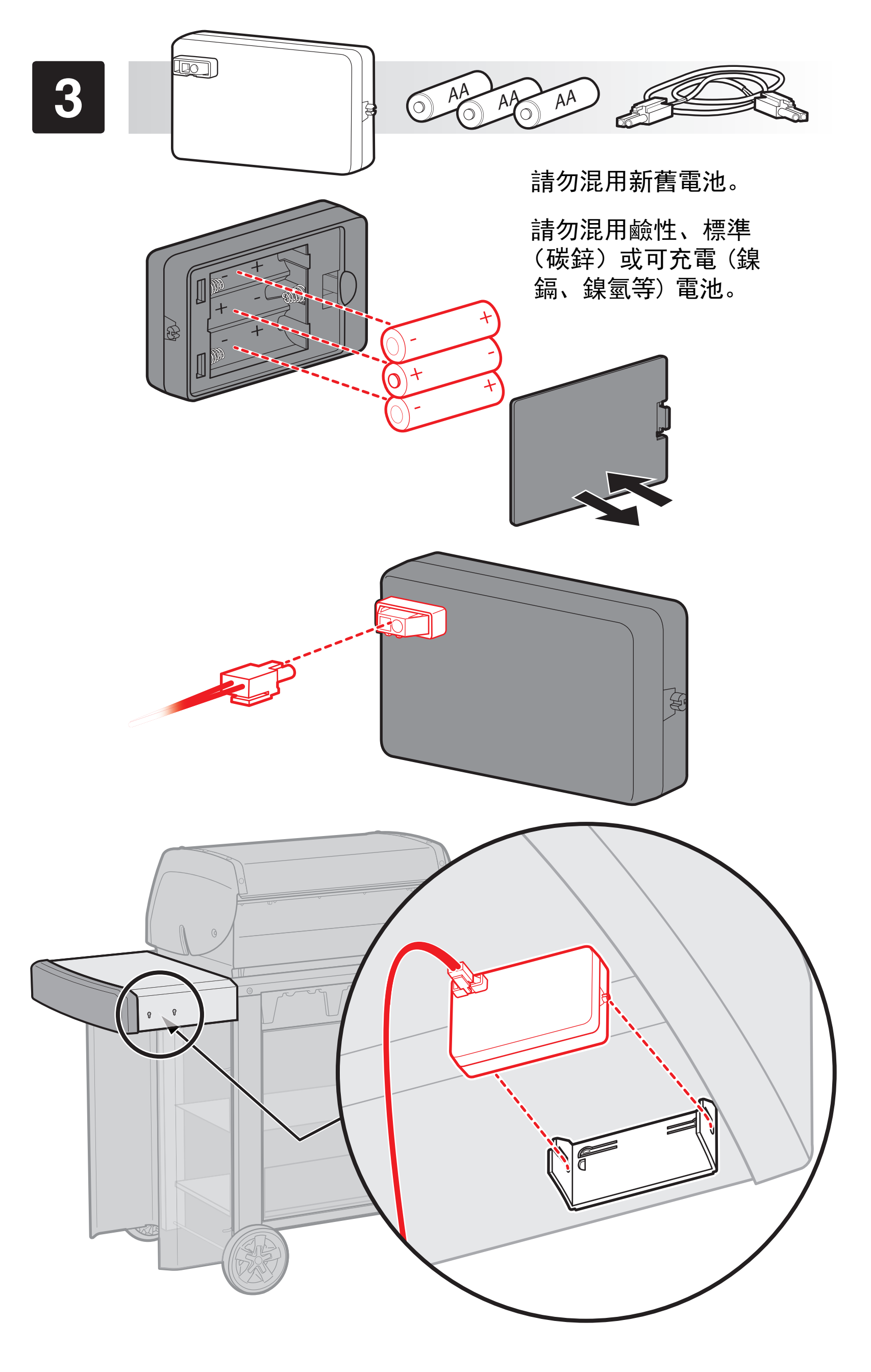

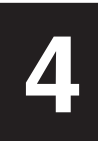

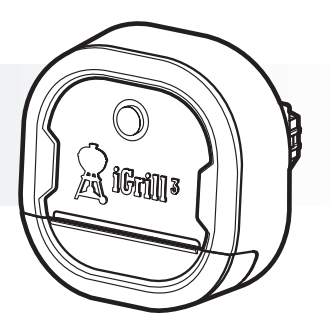

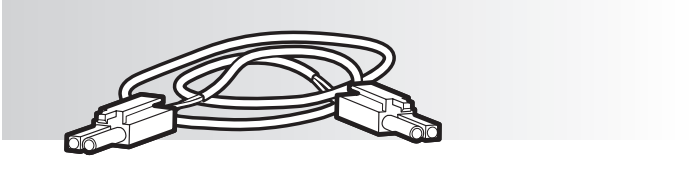

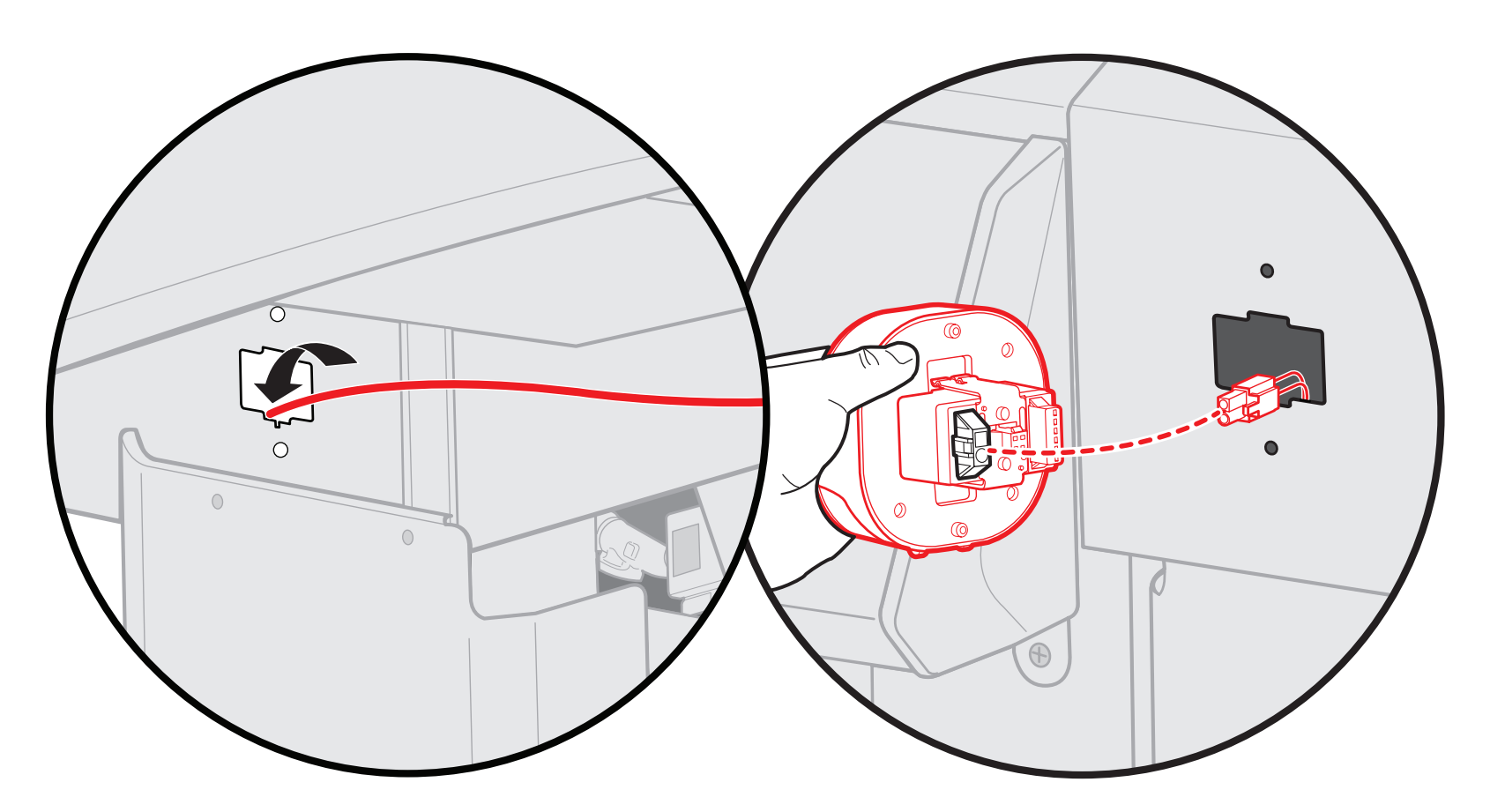

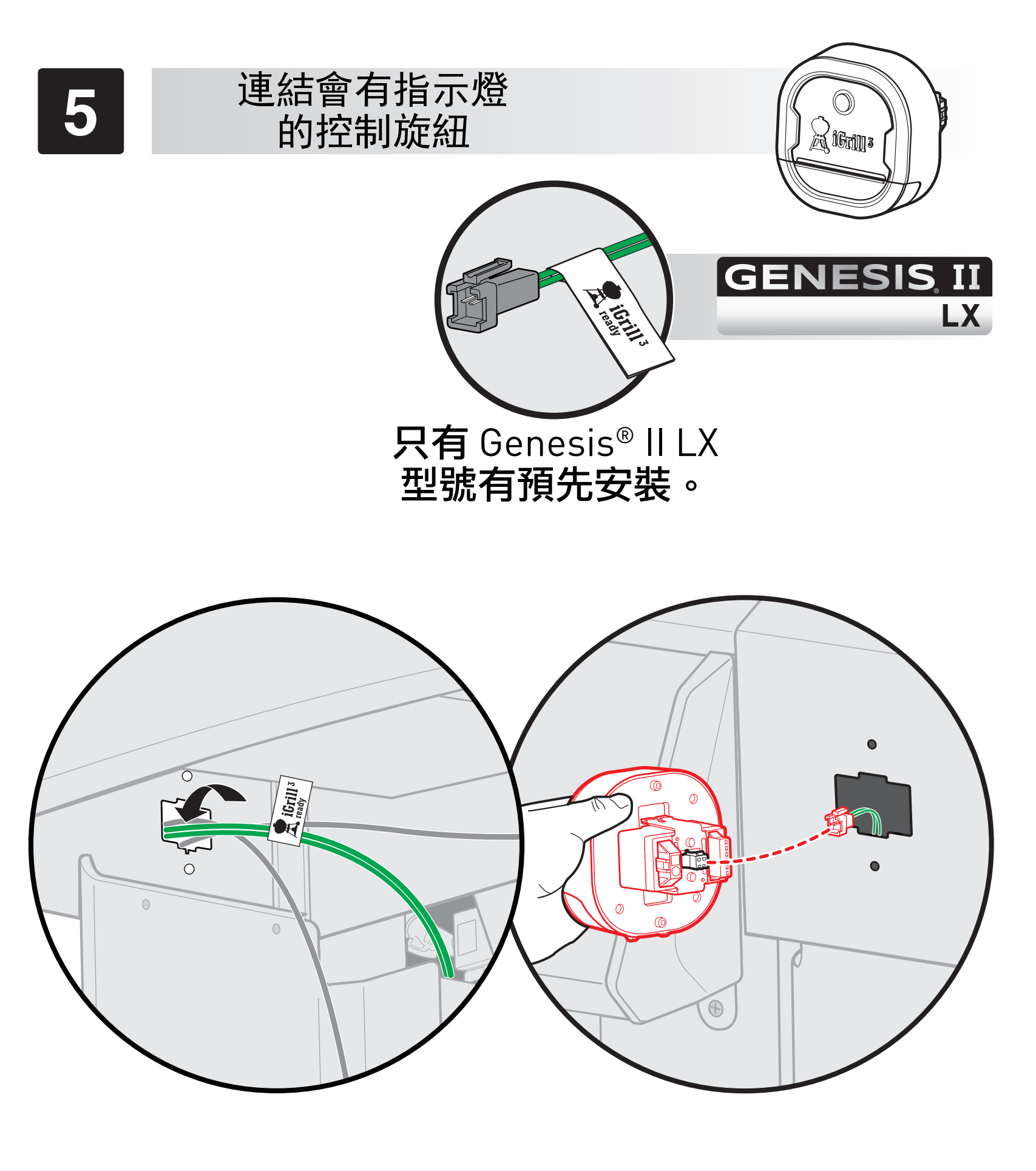

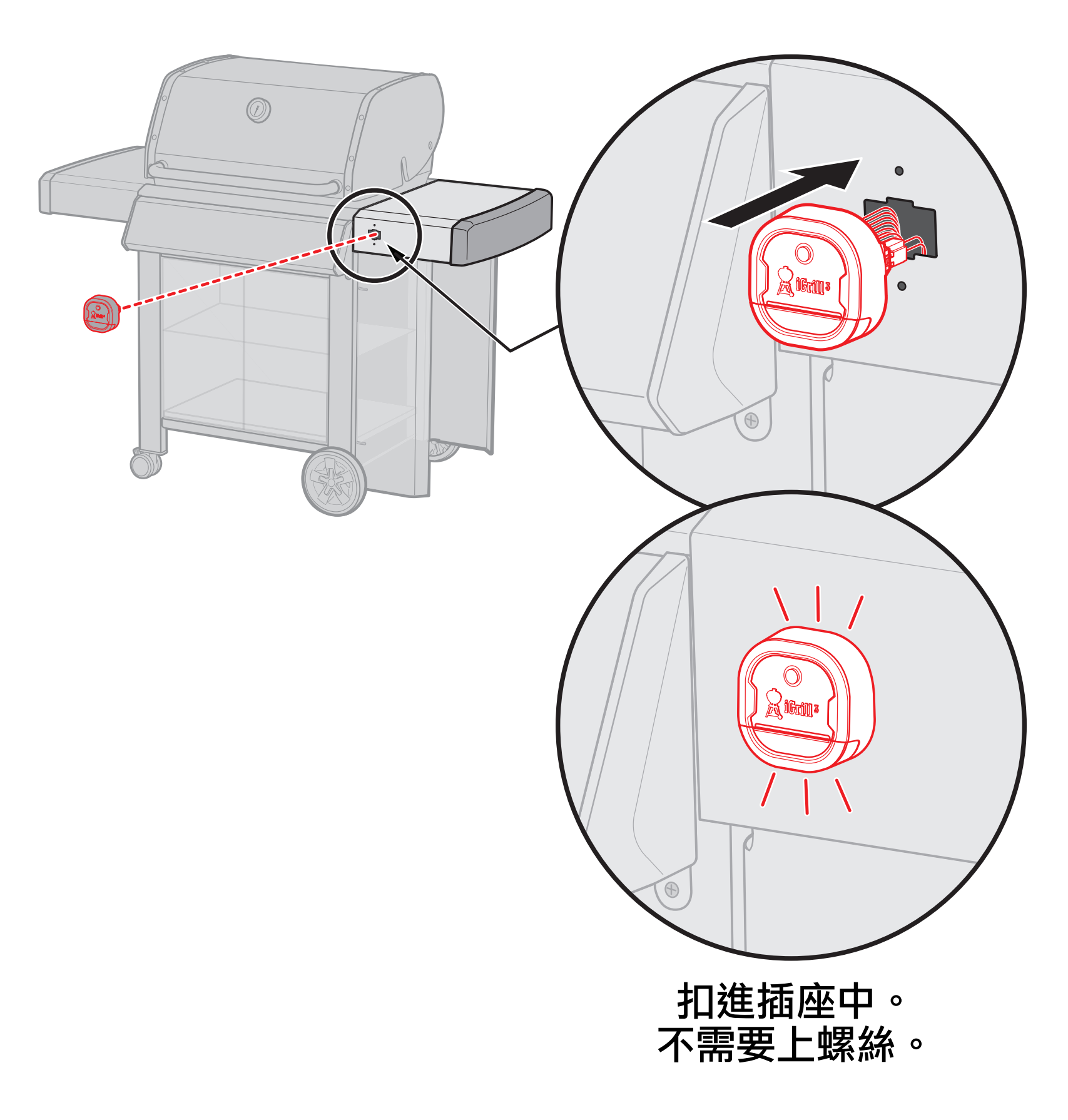

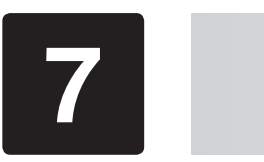

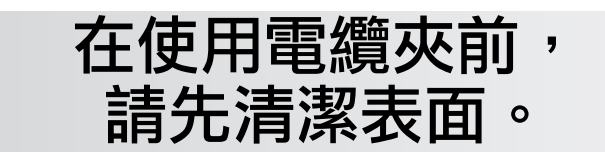

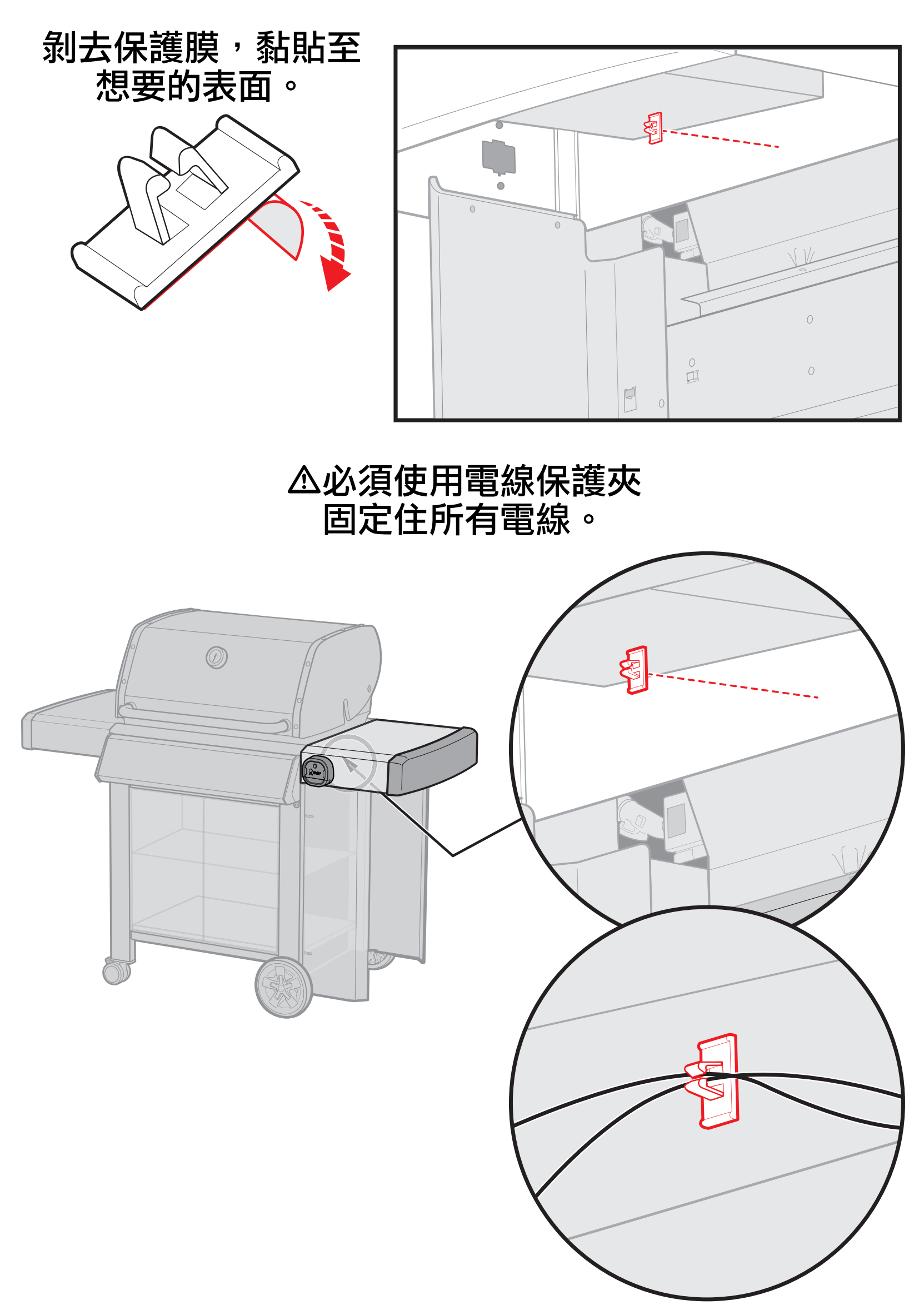

### 快速入門指南

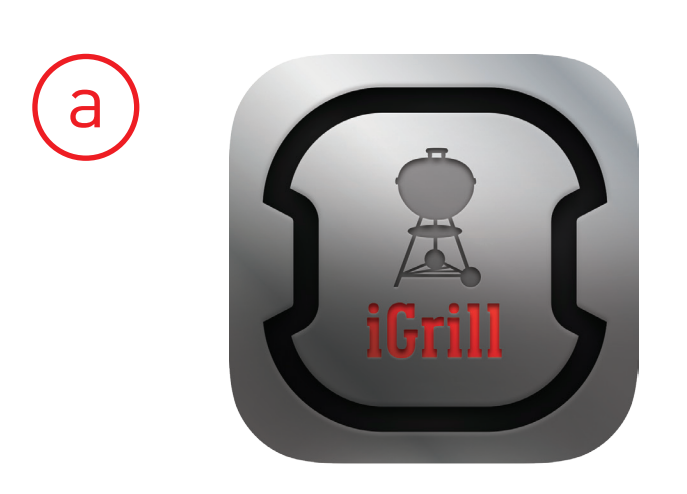

下載 Weber iGrill 應用程式

### 按下並放開電源按鈕

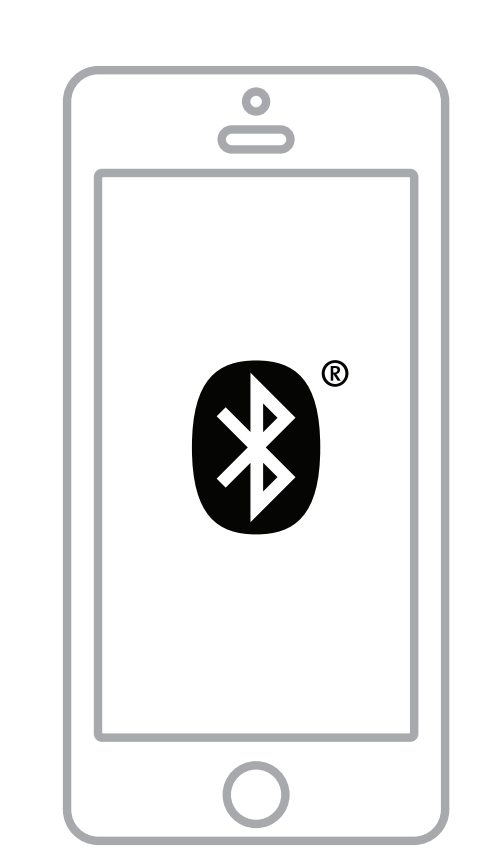

啟動應用程式並透過 Bluetooth<sup>®</sup> 連接

在 Weber iGrill 應用程式之中有完整的使用者指 南,另外在 support.weber.com/igrill-support 也有完整的使用者指南。

8

b

С

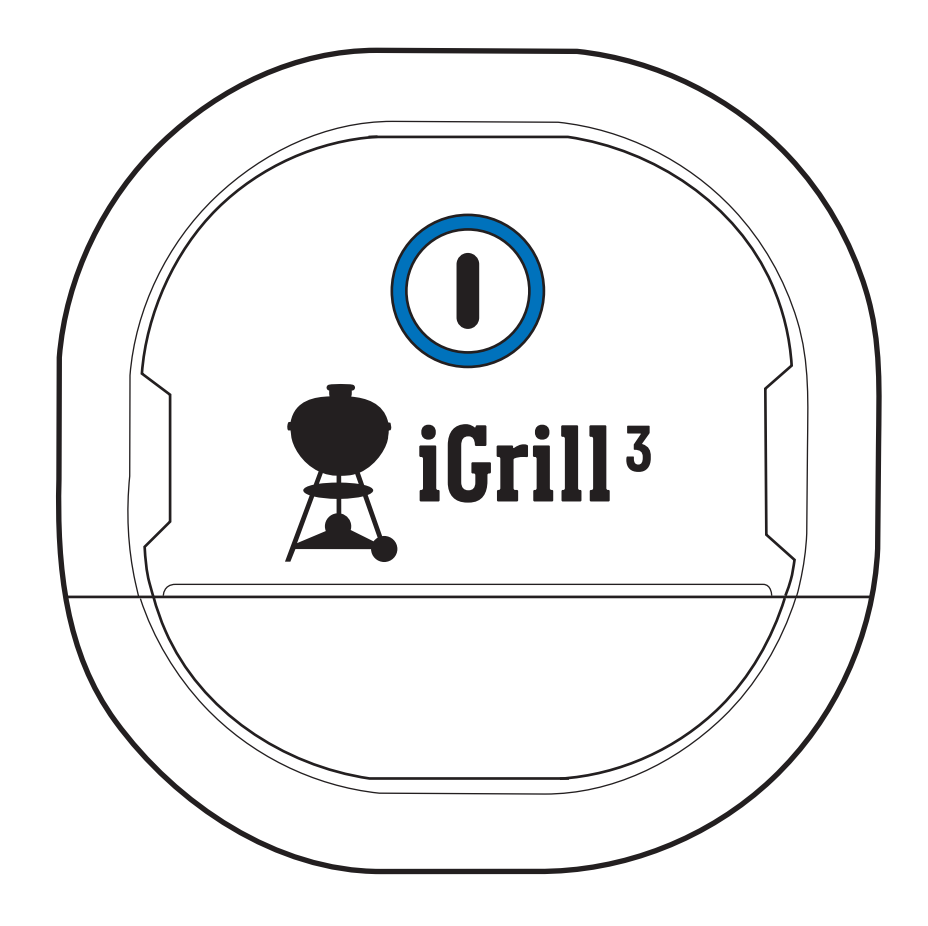

# 顯示面板

Bluetooth<sup>®</sup> LED 發現且等待配對時,會閃爍藍光

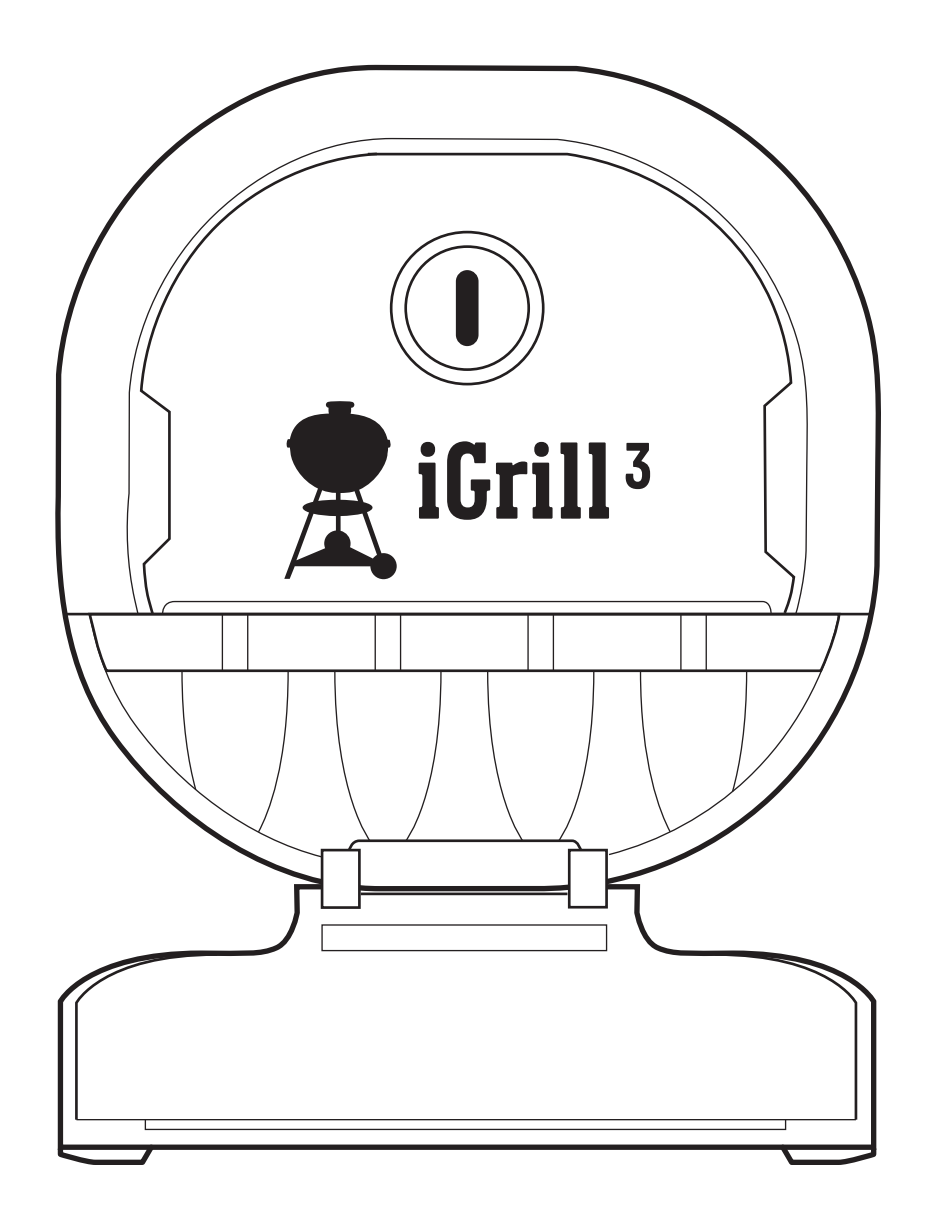

## **插入探針** 插入四個探針,同時監控四個溫度

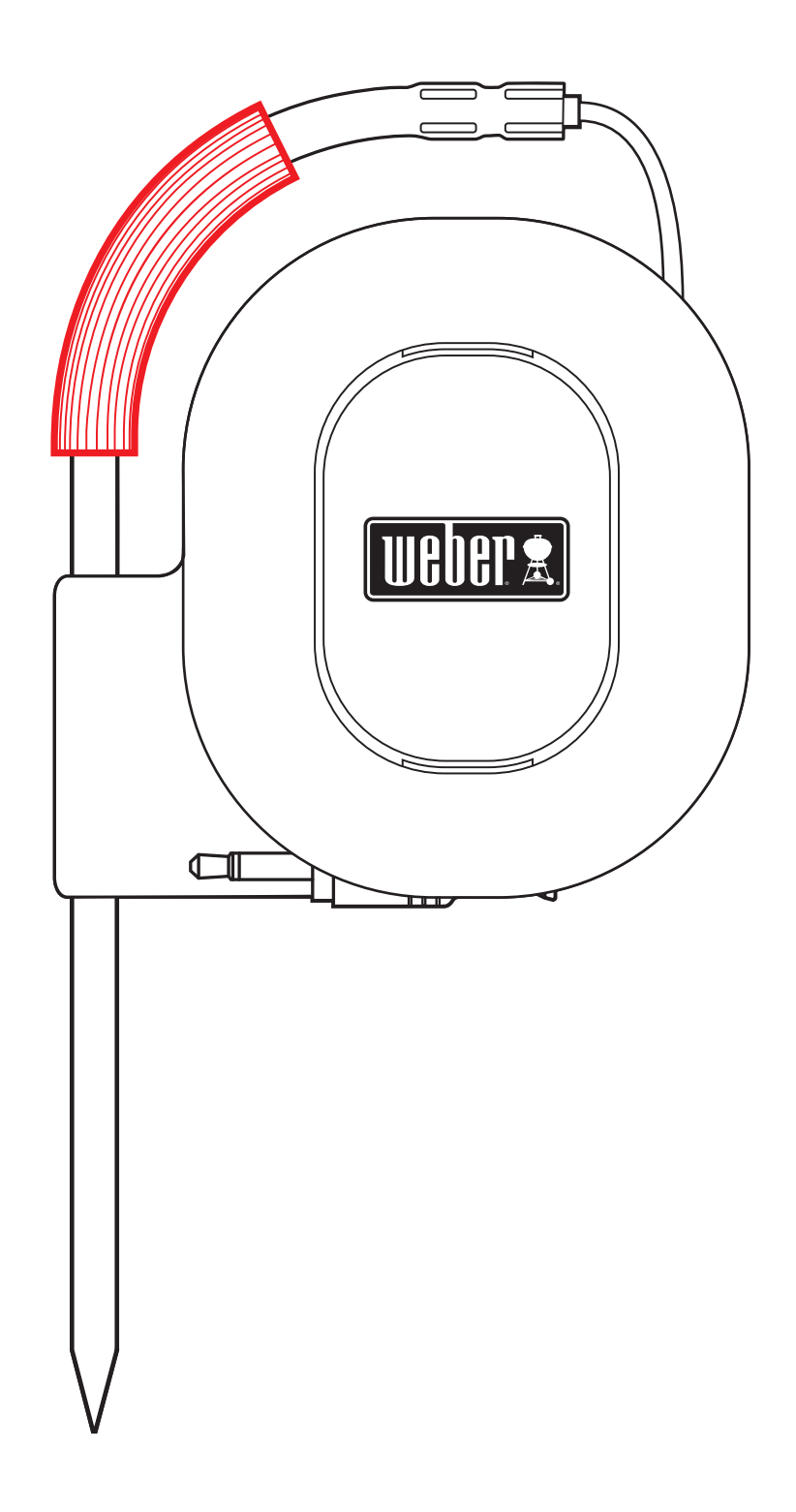

## **彩色探針標示** 輕鬆識別應用程式內的每個探針讀數

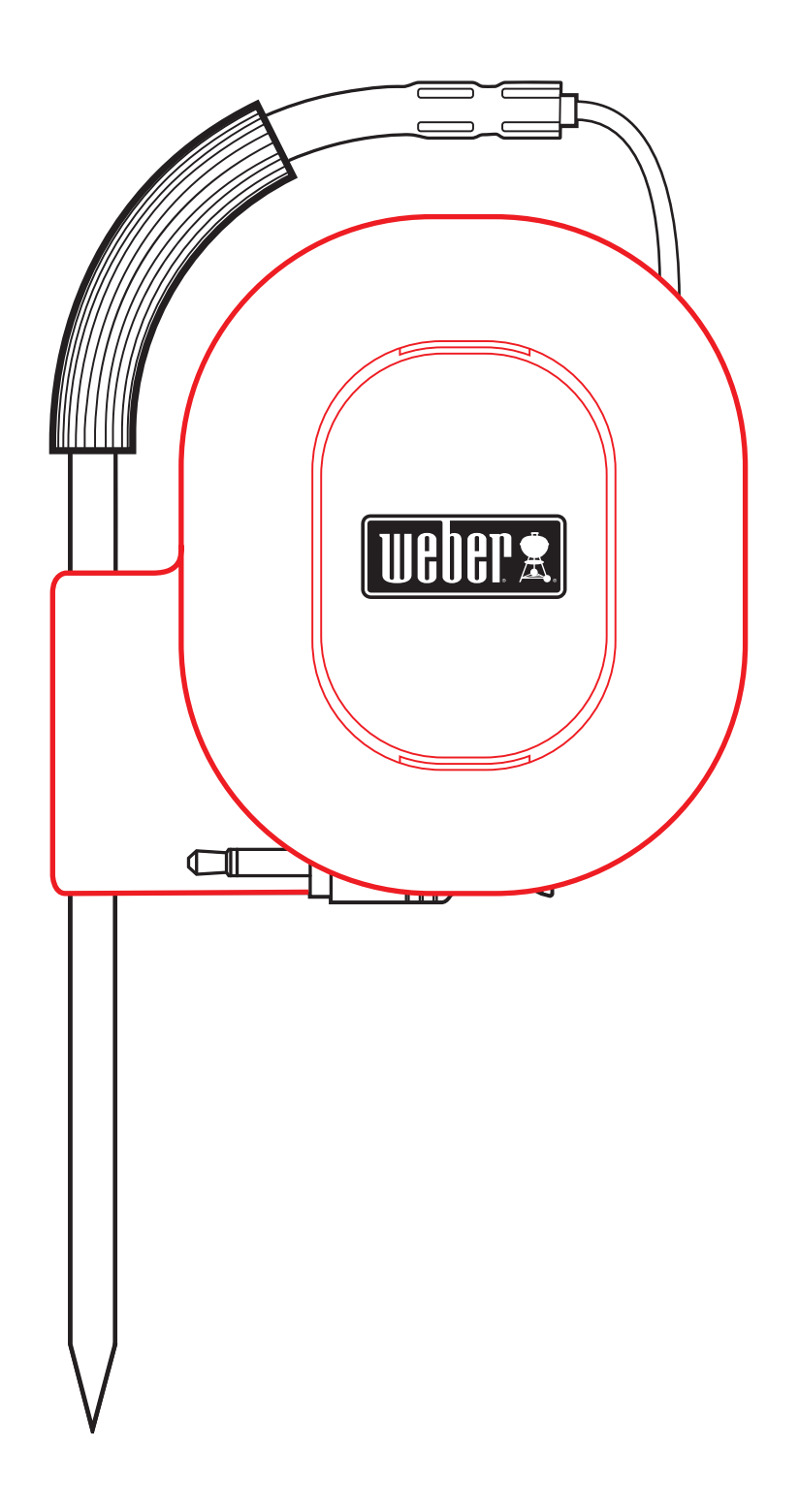

## **探針捲線器** 未使用探針時,可以將探針整齊地捲起並將 之存放在裝置背面

### 警告

彩色探針標示並非作為熱能安全握把使用。探針不可使用洗碗機清洗。

**支援的裝置:**應用程式需要 Bluetooth<sup>®</sup> Smart Ready 裝置。參閱 support.weber.com/igrill-support 以取得相容 裝置的清單。

操作受限於下列兩個條件: (1) 此裝置不得造成干擾,而且 (2) 此裝置必須能夠承受任何可能收到的干擾,包括承受可 能導致此裝置操作不良的干擾。

App Store 是 Apple Inc. 的服務標記Bluetooth 文字標記及 標誌是 Bluetooth SIG Inc. 擁有的註冊商標

參與社群:

透過 Weber iGrill 應用程式註冊您的 Weber iGrill 3,可以 收到專屬新聞、特惠訊息和社群更新。

> 需要更多幫助嗎? 歡迎您透過電子郵件聯絡我們,電子郵箱: support@weberstephen.com

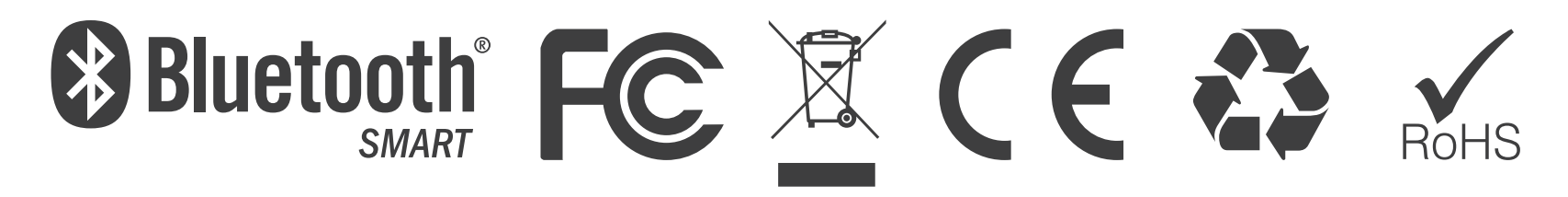